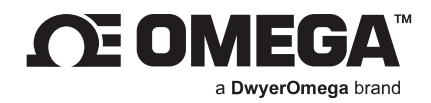

# USER'S GUIDE

# **iServer 2** Firmware Upgrade Guide

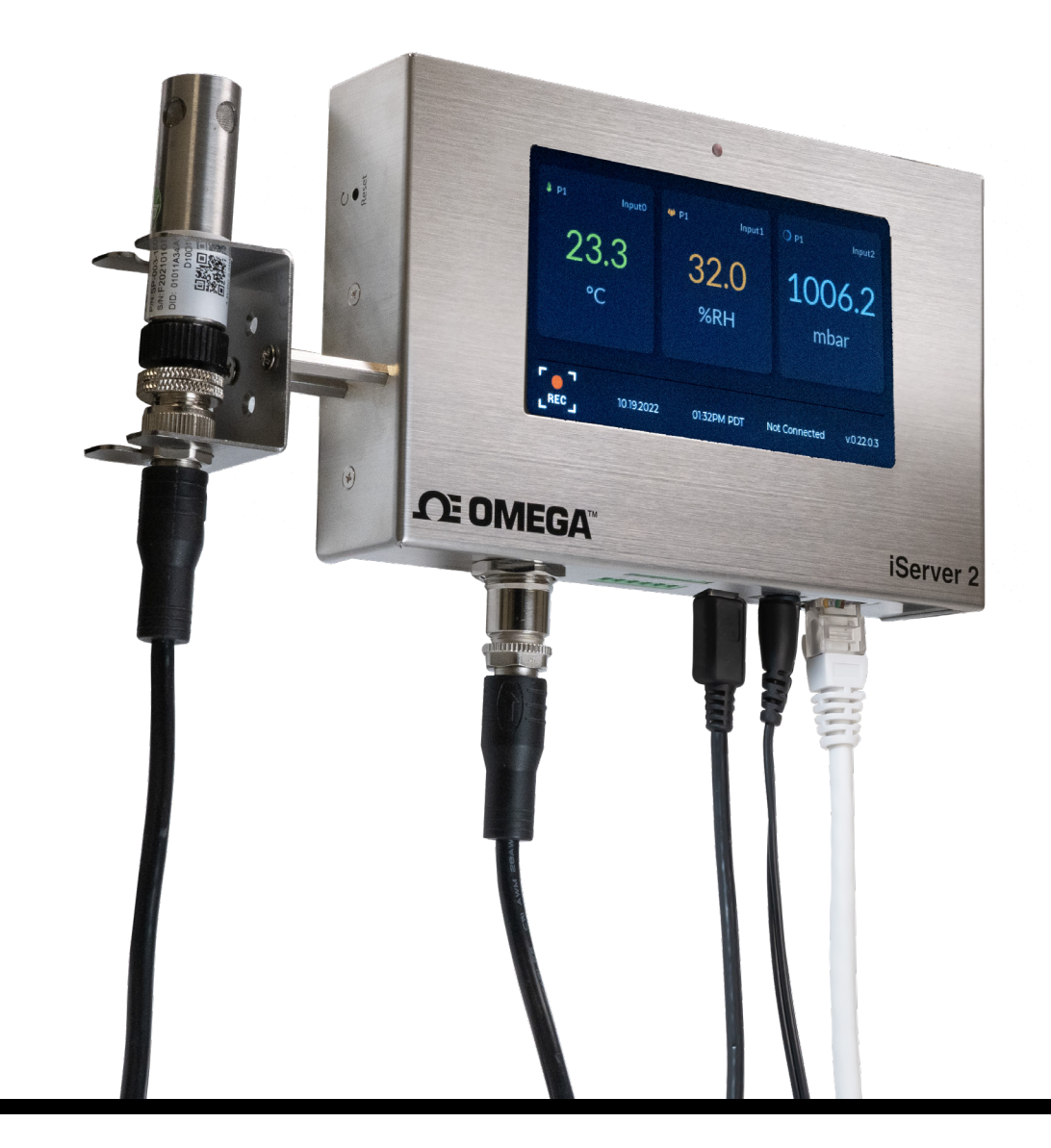

omega.com l info@omega.com For latest product manuals: omega.com/en-us/pdf-manuals

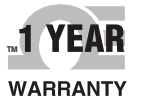

### CONTACT

# Omega Engineering, Inc.

### omega.com/contact-us

Toll-Free: 1-800-826-6342 (USA & Canada only)

Customer Service: 1-800-622-2378 (USA & Canada only)

Engineering Service: 1-800-872-9436 (USA & Canada only)

**Telephone:** (203) 359-1660

Fax: (203) 359-7700

Email: info@omega.com

For other locations visit: omega.com/worldwide

The information contained in this document is believed to be correct, but Omega accepts no liability for any errors it contains, and reserves the right to alter specifications without notice.

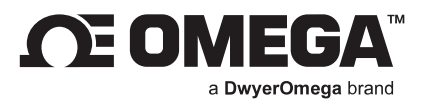

### **Table of Contents**

| 1. | Introduction4                                    | ŀ |
|----|--------------------------------------------------|---|
| 2. | Downloading the Latest Firmware4                 | ł |
| 3. | Upgrading the iServer 2 with the Latest Firmware | , |

#### 1. Introduction

This guide provides instructions on how to manually upgrade the firmware on an iServer 2 device.

To perform an automatic firmware upgrade, factory reset the iServer 2 and connect the iServer 2 to the Internet.

#### 2. Downloading the Latest Firmware

The instructions below will outline the steps necessary to download the latest firmware files for the iServer 2. The user should note that there are two download files that will appear when an update is available for the iServer 2.

- Step 1: Ensure the iServer 2 has been setup, operational, and that the user has access to a PC or laptop with a web browser.
- Step 2: Navigate to the iServer 2 webserver login user interface by entering one of the following URLs into a web browser search bar:

#### http://is2-omegaXXXX.local

(the XXXX should be replaced by the last 4 digits of the iServer 2 device MAC address; located on the underside label of the device)

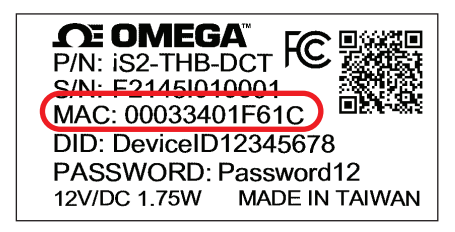

Figure 1: iServer 2 device label

or

Enter the **IP address assigned to the iServer 2** by the local-area network it is connected to. (Example: **http://XXX.XXX.XXXX** the X should be replaced by the numerical values that make up the IP address of the connected iServer 2 device)

Step 3: Log in to the iServer 2 webserver.

| Access         |
|----------------|
| Admin Password |
|                |
| Login          |
|                |

Figure 2: iServer 2 webserver login

Step 4: From the iServer 2 webserver interface, click the System tab on the upper right of the screen. A System Configuration pop-up window will appear.

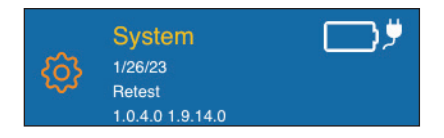

Figure 3: Webserver UI System tab

Step 5: Click the Download Firmware button. Note that two download links will appear.

**Important:** iServer 2 devices require two firmware files to complete the firmware upgrade process: a .bin and .hex file. Both download URLs should appear when the user clicks the Download Firmware button.

iServer 2 devices that are using an older firmware version may only have one download link appear at a time. In case only one firmware link appears, proceed to download and install the file according to the steps outlined in the rest of this section and the following section, then clear the web browser cache being used, and finally repeat the process starting from **Step 5** of this section, until the iServer 2 firmware is up-to-date.

| System Profile Units Probe Settings  Smart Probe Password Protection O Data will always be stored on the IServer2 whether this feature is on or off  Disabiling the password will allow anyone with physical access to the Smart Probe to access it's stored data. Enabled Probe Password Probe Connected How many probes are connected to your IServer 2? Dual Probe  Update System Setting  System Name iServer2 Update Set Time Time Zone 01/05/2024 05:15:09 PM US/Pacific  Set Firmware Upgrade No file chosen Browse Upgrade | 2                                                                                                    |                                   |
|----------------------------------------------------------------------------------------------------|----------------------------------------------------------------------------------------------------|-----------------------------------|
| Probe Settings  Smart Probe Password Protection Data will always be stored on the IServer2 whether this feature is on or off.  Disabiling the password will allow anyone with physical access to the Smart Probe to access it's stored data.  Enabled Probe Password Probe Connected How many probes are connected to your IServer 2?  Dual Probe  Update  System Setting  System Name iServer2  Update Set Time Time Zone  O1/05/2024 05:15:09 PM US/Pacific  Set  Firmware Upgrade No file chosen Browse Upgrade                 | System Profile Units                                                                                                |                                   |
| Smart Probe Password Protection  Data will always be stored on the IServer2 whether this feature is on or off.  Disabiling the password will allow anyone with physical access to the Smart Probe to access it's stored data.  Denabled Probe Password  Probe Connected How many probes are connected to your IServer 2?  Dual Probe  Update  System Setting  System Name  iServer2  Update  Set Time  Time Zone  O1/05/2024 05:15:09 PM  US/Pacific  Set  Firmware Upgrade  No file chosen  Browse  Upgrade                       | Probe Settings                                                                                                    |                                   |
| Obta will always be stored on the IServer2 whether this feature is on or off. A Disabiling the password will allow anyone with physical access to the Smart Probe to access it's stored data. Enabled Probe Password Probe Connected How many probes are connected to your IServer 2? Dual Probe • Update System Setting ① System Name iServer2 Update Set Time Time Zone 01/05/2024 05:15:09 PM US/Pacific • Set Firmware Upgrade No file chosen Browse Upgrade                                                                   | Smart Probe Password Protection                                                                                     |                                   |
| Smart Probe to access it's stored data.   Enabled Probe Password  Probe Connected  How many probes are connected to your iServer 2?  Dual Probe                                                                                                    | ① Data will always be stored on the iServer2 whether this feature is on or off. A Disabling the password will allow | nyone with physical access to the |
| Carlot Probe Password  Probe Connected  How many probes are connected to your iServer 2?  Dual Probe  Update  System Setting  System Setting  System Name  iServer2  Update  Set Time  Time Zone  01/05/2024 05:15:09 PM  US/Pacific  Set  Firmware Upgrade  No file chosen  Browse  Upgrade                                                                                                    | Smart Probe to access it's stored data.                                                                             |                                   |
| Probe Connected<br>How many probes are connected to your iServer 2?<br>Dual Probe  Update<br>System Name<br>iServer2 Update<br>Set Time<br>01/05/2024 05:15:09 PM US/Pacific  Set<br>Firmware Upgrade<br>No file chosen Upgrade                                                                                                    | Enabled Probe Password                                                                                              |                                   |
| How many probes are connected to your iServer 2?          Dual Probe •       Update         System Setting ③         System Name         iServer2       Update         Set Time       Time Zone         01/05/2024 05:15:09 PM       US/Pacific •       Set         Firmware Upgrade       Browse       Upgrade                                                                                                    | Probe Connected                                                                                                    |                                   |
| Dual Probe • Update   System Name   iServer2 Update   Set Time Time Zone   01/05/2024 05:15:09 PM US/Pacific •   Firmware Upgrade   No file chosen Browse   Upgrade                                                                                                    | How many probes are connected to your iServer 2?                                                                    |                                   |
| System Setting ()<br>System Name<br>iServer2 Update<br>Set Time Time Zone<br>01/05/2024 05:15:09 PM US/Pacific  Set<br>Firmware Upgrade<br>No file chosen Browse Upgrade                                                                                                    |                                                                                                    |                                   |
| System Name<br>iServer2 Update<br>Set Time Time Zone<br>01/05/2024 05:15:09 PM US/Pacific  Set<br>Firmware Upgrade<br>No file chosen Browse Upgrade                                                                                                    | opulation                                                                                                    |                                   |
| System Setting  System Name  iServer2  Set Time  Time Zone  O1/05/2024 05:15:09 PM  US/Pacific  Set  Firmware Upgrade  No file chosen  Browse  Upgrade                                                                                                    |                                                                                                    |                                   |
| System Name<br>iServer2 Update<br>Set Time Time Zone<br>01/05/2024 05:15:09 PM US/Pacific  Set<br>Firmware Upgrade<br>No file chosen Browse Upgrade                                                                                                    | System Setting 🛛                                                                                                    |                                   |
| iServer2 Update Set Time Time Zone 01/05/2024 05:15:09 PM US/Pacific  Firmware Upgrade No file chosen Browse Upgrade                                                                                                    | System Name                                                                                                    |                                   |
| Set Time Time Zone       01/05/2024 05:15:09 PM     US/Pacific                                                                                                    | iServer2 Update                                                                                                    |                                   |
| 01/05/2024 05:15:09 PM US/Pacific ▼ Set<br>Firmware Upgrade<br>No file chosen Browse Upgrade                                                                                                    | Set Time Zone                                                                                                    |                                   |
| Firmware Upgrade No file chosen Browse Upgrade                                                                                                    | 01/05/2024 05:15:09 PM US/Pacific - Set                                                                             |                                   |
| Firmware Upgrade No file chosen Browse Upgrade                                                                                                    |                                                                                                    |                                   |
| No file chosen Browse Upgrade                                                                                                    | Firmware Upgrade                                                                                                    |                                   |
|                                                                                                    | No file chosen Browse Upg                                                                                           | ade                               |
|                                                                                                    |                                                                                                    |                                   |

Figure 4: System Configuration pop-up window, Download Firmware button

Step 6: Click on both download links that appear to download both firmware upgrade files. Note that both files are necessary to successfully complete the firmware upgrade.

| Firmware Upgrade                                       |                  |                 |
|--------------------------------------------------------|------------------|-----------------|
| No file chosen                                         | Browse           | Upgrade         |
| Download Firmware                                      |                  |                 |
| https://omegawebapis.azurewebsites.net/updates/iserver | 2/1.0.6.2/is2_v1 | 1.0.6.2.bin     |
| https://omegawebapis.azurewebsites.net/updates/msp43   | 0/1.9.27.0/sp-s  | su_1.9.27.0.hex |

Figure 5: iServer 2 firmware download links

#### 3. Upgrading the iServer 2 with the Latest Firmware

The instructions below will outline the steps necessary to perform the iServer 2 firmware upgrade process using the recently downloaded firmware files.

Step 1: From the System tab in the iServer 2 webserver interface, click on the Browse button to locate the first firmware file that will be used in the upgrade. The user may choose to start with either firmware file (.bin or .hex) as the order does not matter.

| System Profile Units  Probe Settings  Smart Probe Password Protection  O bata will always be stored on the ISener2 whether this feature is on or off.  Disabiling the password will allow anyone with physical access to the Smart Probe to access it's stored data.  Enabled Probe Password  Probe Connected  How many probes are connected to your ISener 2?  Dual Probe  Update  System Name  iServer2  Update  Set Time  Time Zone  01/05/2024 05:15:09 PM  US/Pacific  Set  Firmware Upgrade  No file chosen  Upgrade  Download Firmware  https://omegawebapis.azurewebsites.net/updates/iserver2/1.0.6.2/is2_v1.0.6.2.bin                                                                                                    |                                                                  | guide                                              | on                |                                     |                               |                                                  |    |
|----------------------------------------------------------------------------------------------------|------------------------------------------------------------------|----------------------------------------------------|-------------------|-------------------------------------|-------------------------------|--------------------------------------------------|----|
| Probe Settings  Smart Probe Password Protection Data will always be stored on the ISeneri2 whether this feature is on or off.  Disabling the password will allow anyone with physical access to the Smart Probe to access its stored data. Enabled Probe Password Probe Connected How many probes are connected to your ISener 2? Dual Probe  Update  System Setting  System Name iServer2 Update Set Time Time Zone 01/05/2024 05:15:09 PM US/Pacific  Set Firmware Upgrade No file chosen Upgrade Download Firmware https://omegawebapis.azurewebsites.net/updates/iserver2/1.0.6.2/is2_v1.0.6.2.bin                                                                                                    | System                                                           | Profile                                            | Units             |                                     |                               |                                                  |    |
| Smart Probe Password Protection  Data will always be stored on the IServer2 whether this feature is on or off. Disabling the password will allow anyone with physical access to the  mart Probe to access it's stored data.  Enabled Probe Password  Probe Connected  How many probes are connected to your IServer 2?  Dual Probe  Update  System Setting  System Name  IServer2  Update  Set Time  Ime Zone  O1/05/2024 05:15:09 PM  US/Pacific  Set  Firmware Upgrade  No file chosen  Upgrade  Download Firmware  https://omegawebapis.azurewebsites.net/updates/iserver2/1.0.6.2/is2_v1.0.6.2.bin                                                                                                    | Probe                                                            | Settings 🛛                                         |                   |                                     |                               |                                                  |    |
| Obta will always be stored an the IServer2 whether this feature is on or off. A Disabiling the password will allow anyone with physical access to the Smart Probe to access it's stored data.          Enabled Probe Password         Probe Connected         How many probes are connected to your IServer 2?         Dual Probe •       Update         System Setting ©         System Name         iServer2       Update         01/05/2024 05:15:09 PM       US/Pacific •         Set Time       Time Zone         01/05/2024 05:15:09 PM       US/Pacific •         Set Time       Set         Download Firmware       Browse         Download Firmware       https://onegawebapis.azurewebsites.net/updates/iserver2/1.0.6.2/is2_v1.0.6.2.bin | Smart Pro                                                        | be Password P                                      | rotection         |                                     |                               |                                                  |    |
| Smart Probe to access it's stored data.<br>C Enabled Probe Password<br>Probe Connected<br>How many probes are connected to your /Server 27<br>Dual Probe  Update<br>System Setting  System Name<br>iserver2 Update<br>Set Time Time Zone<br>01/05/2024 05:15:09 PM US/Pacific  Set<br>Firmware Upgrade<br>No file chosen Upgrade<br>No file chosen Upgrade<br>Download Firmware<br>https://omegawebapis.azurewebsites.net/updates/iserver2/1.0.6.2/is2_v1.0.6.2.bin                                                                                                    | () Data will                                                     | always be stored o                                 | n the iServer2 w  | hether this feature is on (         | or off. 🛕 Disabling the passv | word will allow anyone with physical access to t | he |
|                                                                                                    | Smart Probe                                                      | to access it's store                               | d data.           |                                     |                               |                                                  |    |
| Probe Connected<br>How many probes are connected to your iServer 2?<br>Dual Probe  Update<br>System Name<br>iServer2 Update<br>Set Time Time Zone<br>01/05/2024 05:15:09 PM US/Pacific  Set<br>Firmware Upgrade<br>No file chosen Browse Upgrade<br>Download Firmware                                                                                                    | 🗌 Ena                                                            | bled Prob                                          | e Passwo          | rd                                  |                               |                                                  |    |
| How many probes are connected to your iServer 2?          Dual Probe •       Update         System Setting •       System Name         iServer2       Update         Set Time       Time Zone         01/05/2024 05:15:09 PM       US/Pacific •         Firmware Upgrade       Browse       Upgrade         No file chosen       Browse       Upgrade         Download Firmware       Lips://omegawebapis.azurewebsites.net/updates/iserver2/1.0.6.2/is2_v1.0.6.2.bin                                                                                                    | Probe Co                                                         | nnected                                            |                   |                                     |                               |                                                  |    |
| Dual Probe Update   System Setting ① System Name iServer2 Update Set Time 01/05/2024 05:15:09 PM US/Pacific Set Firmware Upgrade No file chosen US/Pacific Browse Upgrade Download Firmware https://omegawebapis.azurewebsites.net/updates/iserver2/1.0.6.2/is2_v1.0.6.2.bin                                                                                                    | How many p                                                       | robes are connecte                                 | ed to your iServe | er 2?                               |                               |                                                  |    |
| System Setting ()<br>System Name<br>iServer2 Update<br>Set Time Time Zone<br>01/05/2024 05:15:09 PM US/Pacific T Set<br>Firmware Upgrade<br>No file chosen Browse Upgrade<br>No file chosen Upgrade<br>No file chosen Upgrade<br>https://omegawebapis.azurewebsites.net/updates/iserver2/1.0.6.2/is2_v1.0.6.2.bin                                                                                                    | DuaLD                                                            | roha <b>T</b>                                      | Lin               | data                                |                               |                                                  |    |
| System Setting<br>System Name<br>iServer2 Update<br>Set Time Time Zone<br>01/05/2024 05:15:09 PM US/Pacific  Set<br>Firmware Upgrade<br>No file chosen Browse Upgrade<br>Download Firmware<br>https://omegawebapis.azurewebsites.net/updates/iserver2/1.0.6.2/is2_v1.0.6.2.bin                                                                                                    |                                                                  | lobe                                               | Up                | uate                                |                               |                                                  |    |
| System Setting ()<br>System Name<br>iServer2 Update<br>Set Time Time Zone<br>01/05/2024 05:15:09 PM US/Pacific • Set<br>Firmware Upgrade<br>No file chosen Browse Upgrade<br>Download Firmware<br>https://omegawebapis.azurewebsites.net/updates/iserver2/1.0.6.2/is2_v1.0.6.2.bin                                                                                                    |                                                                  |                                                    |                   |                                     |                               |                                                  |    |
| System Name<br>iServer2 Update<br>Set Time Time Zone<br>01/05/2024 05:15:09 PM US/Pacific Set<br>Firmware Upgrade<br>No file chosen Browse Upgrade<br>Download Firmware<br>https://omegawebapis.azurewebsites.net/updates/iserver2/1.0.6.2/is2_v1.0.6.2.bin                                                                                                    |                                                                  |                                                    |                   |                                     |                               |                                                  |    |
| iServer2 Update<br>Set Time Time Zone<br>01/05/2024 05:15:09 PM US/Pacific Set<br>Firmware Upgrade<br>No file chosen Browse Upgrade<br>Download Firmware<br>https://omegawebapis.azurewebsites.net/updates/iserver2/1.0.6.2/is2_v1.0.6.2.bin                                                                                                    | System                                                           | Settina @                                          | )                 |                                     |                               |                                                  |    |
| Set Time Time Zone<br>01/05/2024 05:15:09 PM US/Pacific  Set<br>Firmware Upgrade<br>No file chosen<br>Download Firmware<br>https://omegawebapis.azurewebsites.net/updates/iserver2/1.0.6.2/is2_v1.0.6.2.bin                                                                                                    | System N                                                         | Setting @                                          | )                 |                                     |                               |                                                  |    |
| Set Time Time Zone          01/05/2024 05:15:09 PM       US/Pacific                                                                                                    | System N                                                         | Setting @<br>ame                                   | )                 | Undata                              |                               |                                                  |    |
| 01/05/2024 05:15:09 PM US/Pacific  Set  Firmware Upgrade No file chosen Upgrade Download Firmware https://omegawebapis.azurewebsites.net/updates/iserver2/1.0.6.2/is2_v1.0.6.2.bin                                                                                                    | System<br>System N<br>iServer                                    | Setting @<br>ame<br>2                              |                   | Update                              |                               |                                                  |    |
| Firmware Upgrade No file chosen Upgrade Download Firmware https://omegawebapis.azurewebsites.net/updates/iserver2/1.0.6.2/is2_v1.0.6.2.bin                                                                                                    | System N<br>System N<br>iServer<br>Set Time                      | n Setting ()<br>ame<br>2                           | )                 | Update<br>Time Zone                 |                               |                                                  |    |
| Firmware Upgrade No file chosen Upgrade Download Firmware https://omegawebapis.azurewebsites.net/updates/iserver2/1.0.6.2/is2_v1.0.6.2.bin                                                                                                    | System N<br>System N<br>iServer<br>Set Time<br>01/05/            | 2224 05:15:0                                       | 9 PM              | Update<br>Time Zone<br>US/Pacific N |                               | Set                                              |    |
| No file chosen Upgrade Download Firmware https://omegawebapis.azurewebsites.net/updates/iserver2/1.0.6.2/is2_v1.0.6.2.bin                                                                                                    | System N<br>iServer<br>Set Time<br>01/05/                        | n Setting @<br>ame<br>2<br>2024 05:15:0            | 9 PM              | Update<br>Time Zone<br>US/Pacific   |                               | Set                                              |    |
| Download Firmware<br>https://omegawebapis.azurewebsites.net/updates/iserver2/1.0.6.2/is2_v1.0.6.2.bin                                                                                                    | System N<br>iServer<br>Set Time<br>01/05/<br>Firmware            | n Setting @<br>ame<br>2<br>2024 05:15:0<br>Upgrade | 9 PM              | Update<br>Time Zone<br>US/Pacific   |                               | Set                                              |    |
| https://omegawebapis.azurewebsites.net/updates/iserver2/1.0.6.2/is2_v1.0.6.2.bin                                                                                                    | System N<br>iServer<br>Set Time<br>01/05/<br>Firmware<br>No file | ame<br>2<br>2024 05:15:0<br>Upgrade<br>chosen      | 9 PM              | Update<br>Time Zone<br>US/Pacific   | Browse                        | Set<br>Upgrade                                   |    |
|                                                                                                    | System N<br>iServer<br>Set Time<br>01/05/<br>Firmware<br>No file | ame<br>2<br>2024 05:15:0<br>Upgrade<br>chosen      | 9 PM              | Update<br>Time Zone<br>US/Pacific   | Browse                        | Set                                              |    |

Figure 6: System Configuration pop-up window, Browse button

Step 2: A pop-up window will appear allowing the user to select one of the recently downloaded firmware files to be used for the upgrade. Click **Open** to finalize the selection.

| $\leftarrow$ $\rightarrow$ $\checkmark$ $\uparrow$ $\clubsuit$ > This PC > Downloads $\checkmark$                                                                                                    | م<br>S                         | Search Downloa              | ıds            |   |
|----------------------------------------------------------------------------------------------------|--------------------------------|-----------------------------|----------------|---|
| Organize - New folder                                                                                                    |                                |                             | · 🔳 (          | ? |
| logs ^ Name<br>Release > Today (2)                                                                                                    | Date modified                  | Туре                        | :              | ^ |
| <ul> <li>OneDrive - Person</li> <li>sp-ssu_1.9.27.0 (1).hex</li> <li>is2_v1.0.6.2.bin</li> <li>is2_v1.0.6.2.bin</li> <li>Desktop</li> <li>Documents</li> <li>Documents</li> <li>Downloads</li> <li>Music</li> <li>Pictures</li> <li>Wideos</li> </ul> | 1/5/2024 5:16<br>1/5/2024 5:16 | PM HEX<br>PM BIN            | File           |   |
| Local Disk (0:)     Local Disk (0:)                                                                                                    |                                | _                           |                | ~ |
| File name:                                                                                                    | ∼ Cus                          | tom Files (*.bin;*.<br>Open | hex)<br>Cancel | ~ |

Figure 7: Firmware file selection for iServer 2 upgrade

Step 3: With one of the firmware files selected, click the Upgrade button. The iServer 2 will begin the upgrade process and will reboot when the process is complete.

| Firmware Upgrade                                                                                                    |                                                                        |
|----------------------------------------------------------------------------------------------------|------------------------------------------------------------------------|
| is2_v1.0.6.2.bin                                                                                                    | Browse                                                                 |
| Download Firmware<br>https://omegawebapis.azurewebsites.net/updates/ise<br>https://omegawebapis.azurewebsites.net/updates/ma | erver2/1.0.6.2/is2_v1.0.6.2.bin<br>hsp430/1.9.27.0/sp-ssu_1.9.27.0.hex |
| System Functions           Reboot         Factory Reset                                                                      | Configuration Reset                                                    |

Figure 8: System Configuration Upgrade button

Step 4: Repeat the process starting from Step 1 of this Upgrade the iServer 2 with the Latest Firmware section with the second firmware (.bin or ,hex, depending on which was used for the upgrade first).

### WARRANTY/DISCLAIMER

OMEGA ENGINEERING, INC. warrants this unit to be free of defects in materials and workmanship for a period of **13 months** from date of purchase. OMEGA's WARRANTY adds an additional one (1) month grace period to the normal **one (1) year product warranty** to cover handling and shipping time. This ensures that OMEGA's customers receive maximum coverage on each product.

If the unit malfunctions, it must be returned to the factory for evaluation. OMEGA's Customer Service Department will issue an Authorized Return (AR) number immediately upon phone or written request. Upon examination by OMEGA, if the unit is found to be defective, it will be repaired or replaced at no charge. OMEGA's WARRANTY does not apply to defects resulting from any action of the purchaser, including but not limited to mishandling, improper interfacing, operation outside of design limits, improper repair, or unauthorized modification. This WARRANTY is VOID if the unit shows evidence of having been tampered with or shows evidence of having been damaged as a result of excessive corrosion; or current, heat, moisture or vibration; improper specification; misapplication; misuse or other operating conditions outside of OMEGA's control. Components in which wear is not warranted, include but are not limited to contact points, fuses, and triacs.

OMEGA is pleased to offer suggestions on the use of its various products. However, OMEGA neither assumes responsibility for any omissions or errors nor assumes liability for any damages that result from the use of its products in accordance with information provided by OMEGA, either verbal or written. OMEGA warrants only that the parts manufactured by the company will be as specified and free of defects. OMEGA MAKES NO OTHER WARRANTIES OR REPRESENTATIONS OF ANY KIND WHATSOEVER, EXPRESSED OR IMPLIED, EXCEPT THAT OF TITLE, AND ALL IMPLIED WARRANTIES INCLUDING ANY WARRANTY OF MERCHANTABILITY AND FITNESS FOR A PARTICULAR PURPOSE ARE HEREBY DISCLAIMED. LIMITATION OF LIABILITY: The remedies of purchaser set forth herein are exclusive, and the total liability of OMEGA with respect to this order, whether based on contract, warranty, negligence, indemnification, strict liability or otherwise, shall not exceed the purchase price of the component upon which liability is based. In no event shall OMEGA be liable for consequential, incidental or special damages.

CONDITIONS: Equipment sold by OMEGA is not intended to be used, nor shall it be used: (1) as a "Basic Component" under 10 CFR 21 (NRC), used in or with any nuclear installation or activity; or (2) in medical applications or used on humans. Should any Product(s) be used in or with any nuclear installation or activity, medical application, used on humans, or misused in any way, OMEGA assumes no responsibility as set forth in our basic WARRANTY/DISCLAIMER language, and, additionally, purchaser will indemnify OMEGA and hold OMEGA harmless from any liability or damage whatsoever arising out of the use of the Product(s) in such a manner.

## **RETURN REQUESTS/INQUIRIES**

Direct all warranty and repair requests/inquiries to the OMEGA Customer Service Department. BEFORE RETURNING ANY PRODUCT(S) TO OMEGA, PURCHASER MUST OBTAIN AN AUTHORIZED RETURN (AR) NUMBER FROM OMEGA'S CUSTOMER SERVICE DEPARTMENT (IN ORDER TO AVOID PROCESSING DELAYS). The assigned AR number should then be marked on the outside of the return package and on any correspondence.

The purchaser is responsible for shipping charges, freight, insurance and proper packaging to prevent breakage in transit.

FOR <u>WARRANTY</u> RETURNS, please have the following information available BEFORE contacting OMEGA:

- 1. Purchase Order number under which the product was PURCHASED,
- 2. Model and serial number of the product under warranty, and
- 3. Repair instructions and/or specific problems relative to the product.

FOR **NON-WARRANTY** REPAIRS, consult OMEGA for current repair charges. Have the following information available BEFORE contacting OMEGA:

- 1. Purchase Order number to cover the COST of the repair,
- 2. Model and serial number of the product, and
- 3. Repair instructions and/or specific problems relative to the product.

OMEGA's policy is to make running changes, not model changes, whenever an improvement is possible. This affords our customers the latest in technology and engineering.

OMEGA is a trademark of OMEGA ENGINEERING, INC. © Copyright OMEGA ENGINEERING, INC. All rights reserved. This document may not be copied, photocopied, reproduced, translated, or reduced to any electronic medium or machine-readable form, in whole or in part, without the prior written consent of OMEGA ENGINEERING, INC.

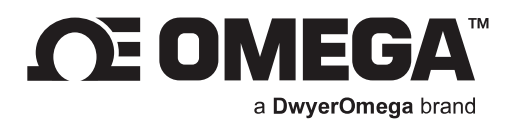

# omega.com

M-3853/0224

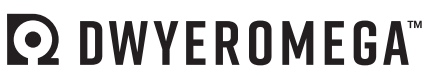

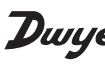

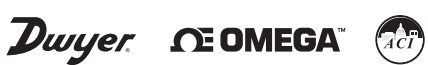

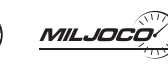

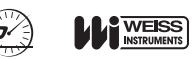

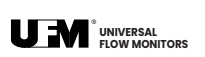

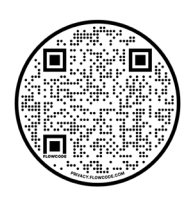